|    | Viewing Documents on the King County District Court Portal                                                                                |                                                                                                    |  |  |  |  |  |  |  |
|----|----------------------------------------------------------------------------------------------------|----------------------------------------------------------------------------------------------------|--|--|--|--|--|--|--|
| #  | Instructions                                                                                                    | Visual Cue                                                                                                    |  |  |  |  |  |  |  |
| 1. | Login at King County District<br>Court Portal<br>Welcome to King County District<br>Court e-Filing   King County<br>District Court        | Home     Pay Citation or Ticket     Login       Log in     Create new account     Log in       E-mail *                                                                                                    |  |  |  |  |  |  |  |
|    | Please note these instructions<br>are for users with a Washington<br>Attorney account or<br>Government User account.                      | testattyuser@email.aty         Enter your e-mail address.         Password *         Image: Image: Imag |  |  |  |  |  |  |  |
|    | If you are a party to a case and<br>need a token to access<br>documents, please contact the<br>court at<br>kcdcefilinghelp@kingcounty.gov | This question is for testing whether or not you are a human visitor and to prevent automated spam submissions.          I'm not a robot       Image: Tama         Log in                                                                                                    |  |  |  |  |  |  |  |
| 2. | Case Search<br>Once you login, click on the Case<br>Search Tab                                                                            | King County                                                                                                    |  |  |  |  |  |  |  |
|    |                                                                                                    | Home Case Search Calendar Search - Actions - File a New Case - Pay Citation or Ticket testattyuser@email.aty Logout                                                                                                    |  |  |  |  |  |  |  |
|    |                                                                                                    | Welcome to King County District Court e-Filing                                                                                                    |  |  |  |  |  |  |  |
|    |                                                                                                    | Algona and Pacific e-filing Alert<br>Starting Monday, March 20, 2023, e-filing will be mandatory for City of Algona and Pacific cases, per King County District Court Local Rules, including<br>LGR 30.                                                                                                    |  |  |  |  |  |  |  |

|    | Viewing Documents on the King County District Court Portal                                                                                    |   |                         |                     |                                 |              |                  |             |                  |                               |                     |    |
|----|----------------------------------------------------------------------------------------------------|---|-------------------------|---------------------|---------------------------------|--------------|------------------|-------------|------------------|-------------------------------|---------------------|----|
| 3. | Enter the case number <b>OR</b> the                                                                                                    | - | Home Case S             | earch Ca            | lendar Search 🝷                 | Actions -    | File a New Case  | e ∓ Pay Cit | ation or Ticket  | testattyu                     | iser@email.aty Logo | ut |
|    | Search.                                                                                                    |   | Case Search             |                     |                                 |              |                  |             |                  |                               |                     |    |
|    | The Case will appear at the<br>bottom of the page. You can click<br>on the hyperlink under the case<br>number to access the specific<br>case. |   |                         |                     | You can search l<br>be entered. | by Case Numb | er, Last Name or | Company Nam | ie. First name i | is optional. One or more fiel | ds must             |    |
|    |                                                                                                    |   | Filing Date             | er                  | 22CIV                           | 🗰 to         |                  | -           |                  |                               |                     |    |
|    |                                                                                                    |   | First Name<br>Last Name |                     |                                 |              |                  |             |                  |                               |                     |    |
|    |                                                                                                    |   | Date of Birt            | h                   |                                 | iii 0        |                  |             |                  |                               |                     |    |
|    |                                                                                                    |   | Company N<br>Search Cle | ame<br>ar           |                                 |              |                  |             |                  |                               |                     |    |
|    |                                                                                                    |   | Case Number             | Case Nam<br>Brandon | ie<br>vs. Al                    | lan '        | Filing Date C    | ase Type    | Next Event       | Previous Event                | Status              |    |
|    |                                                                                                    |   | Results 1 - 1           |                     | 231.01                          |              | COJECTE P        |             |                  |                               | Disposed 09/29/2022 | I  |

|                                                                                                    | Viewing Doc                                                                                                    | uments on the King Cou              | nty District Cour | rt Portal              |                               |  |  |  |  |
|----------------------------------------------------------------------------------------------------|----------------------------------------------------------------------------------------------------|-------------------------------------|-------------------|------------------------|-------------------------------|--|--|--|--|
| <ol> <li>Once you have accessed the case,<br/>you can review the documents by</li> </ol>                                                                                                    | Home Case Search Cal                                                                                                    | endar Search 🔹 Actions 🝷            | File a New Case 🝷 | Pay Citation or Ticket | testattyuser@email.aty Logout |  |  |  |  |
| clicking on the <b>Documents</b> tab.<br>A list of all public documents will<br>be displayed. To review the<br>documents, click on the<br>magnifying glass for the specific<br>document. The document will<br>download for you to review | 22CIV1       Image: Second Structure         Brandon Information Structure       Image: Second Structure         EAST DIVISION, REDMOND COURTHOUSE         Summary       Documents         Documents |                                     |                   |                        |                               |  |  |  |  |
|                                                                                                    |                                                                                                    |                                     |                   |                        |                               |  |  |  |  |
|                                                                                                    | Filed                                                                                                    | Description                         |                   | Filed By               | Page Count                    |  |  |  |  |
|                                                                                                    | - 05/03/2023                                                                                                    | Judicial Review Sheet               |                   | Court                  | 1 🖾                           |  |  |  |  |
|                                                                                                    | - 04/13/2023                                                                                                    | Affidavit of Non-Service            |                   | Respondent             | 2 🛛                           |  |  |  |  |
|                                                                                                    | - 02/28/2023                                                                                                    | Judicial Review Sheet               |                   | Court                  | 2 🖾                           |  |  |  |  |
|                                                                                                    | - 02/27/2023                                                                                                    | Motion to Modify or Terminate Ord   | er for Protection | Respondent             | 7 🛛                           |  |  |  |  |
|                                                                                                    | 09/30/2022                                                                                                    | Fax Confirmation - Entry Full       |                   | Court                  | 1 🖾                           |  |  |  |  |
|                                                                                                    | - 09/27/2022                                                                                                    | Order for Protection                |                   | Court                  | 13 🖾                          |  |  |  |  |
|                                                                                                    | - 09/21/2022                                                                                                    | Affidavit, Declaration or Return of | Service           | Law Enforcement Agency | 3 🖾                           |  |  |  |  |
|                                                                                                    | - 09/14/2022                                                                                                    | Fax Confirmation -ENTRY & SERVI     | CE                | Court                  | 1                             |  |  |  |  |
|                                                                                                    | - 09/14/2022                                                                                                    | Temporary Order for Protection      |                   | Court                  | 10                            |  |  |  |  |
|                                                                                                    | L. 09/13/2022                                                                                                    | Petition for Order for Protection   |                   | Petitioner             | 21 🖪                          |  |  |  |  |